## How To Access Your College Financing Plan

• Log into your Apache Access Account and click on your "Financial Aid Traffic Lights" button

| 1098-T TUITION STATEMENT                                                                                                    |
|----------------------------------------------------------------------------------------------------|
| TJC is required to file form 1098-T (Tuttic<br>copy to students for whom payments for<br>form 1098-T is issued for each student e                                                                                                    |
| NOTE: Continuing education fultion and                                                                                                    |
| Faculty Services Employee Finance                                                                                                    |
|                                                                                                    |
|                                                                                                    |
|                                                                                                    |
|                                                                                                    |
| l aid process:                                                                                                    |
| l aid process:<br>Financial Aid Year                                                                                                    |
| Financial Aid Year                                                                                                    |
| Financial Aid Year                                                                                                    |
| Financial Aid Year 2023-2024 Not Ready 2023-2024 Not Ready                                                                                                    |
| Financial Aid Year<br>2023-2024<br>Not Ready<br>2023-2024<br>Not Ready                                                                                                    |
| Financial Aid Year<br>2023-2024<br>Not Ready<br>2073-2024<br>Not Ready                                                                                                    |
| Financial Aid Year<br>2023-2024<br>Not Ready<br>2023-2024<br>Not Ready<br>2023-2024<br>Not Ready<br>2023-2024<br>Not Ready                                                                                                    |
| I aid process:<br>Financial Aid Year<br>2023-2024<br>Not Ready<br>2023-2024<br>Not Ready<br>2023-2024<br>Not Ready<br>2023-2024<br>Not Ready<br>2023-2024<br>Not Ready                                                                                                    |
| I aid process:<br>Financial Aid Year<br>2023-2024<br>Not Ready<br>2023-2024<br>Not Ready<br>2023-2024<br>Not Ready<br>2023-2024<br>Not Ready<br>2023-2024<br>Not Ready<br>2023-2024<br>Not Ready<br>2023-2024<br>Not Ready<br>2023-2024<br>Not Ready<br>2023-2024<br>Not Ready<br>2023-2024<br>Not Ready<br>2023-2024<br>Not Ready |
|                                                                                                    |

• Next, click on the "College Financing Plan" at the bottom of the following page

| Personal Information Alumni and Friends Student Financial Aid Faculty Services Employee Finance                           |                                                                                        |
|----------------------------------------------------------------------------------------------------|----------------------------------------------------------------------------------------|
| Search Go                                                                                                    | RETU                                                                                   |
| Award Package for 2023-2024                                                                                               |                                                                                        |
| General Information Award Overview Accept Award Offer Special Messages                                                    |                                                                                        |
| 실 No award information is available for you at this time, please contact your financial aid office if you have questions. |                                                                                        |
|                                                                                                    |                                                                                        |
| Select Another Aid Year                                                                                                   |                                                                                        |
| [ Award Messages   Financial Aid Main Menu   Accourt                                                                      | it Summary By Term   Award Payment Schedule   Award History   College Financing Plan ] |
| RELEASE: 8.43.2.2                                                                                                    |                                                                                        |
| © 2024 Ellucian Company L.P. and its affiliates.                                                                          |                                                                                        |

•

•

You should see on this page your College Financing Plan to save as a PDF document and email to <u>Veterans@tjc.edu</u>. If no plan is available, then your aid may have not processed far enough yet, but you can call our Financial Aid Office for help if needed at 903-510-2385
 IIII

Personal Information Alumni and Friends Student Financial Aid Faculty Services Employee Finance

Search Go

College Financing Plan

No college financing plan information for this aid year is available for you at this time.

Select Another Aid Year

RELEASE: 8.43.0.1

© 2024 Ellucian Company L.P. and its affiliates.